### Cómo Aplicar Descuentos en el Punto de Venta en Odoo

En Odoo, puedes aplicar descuentos de dos maneras en el Punto de Venta (POS):

- 1. Descuento por línea: Se aplica a productos individuales en la venta.
- 2. **Descuento global**: Se aplica al total de la venta.

## 1. Aplicar Descuento por Línea

Este descuento se asigna directamente a un producto específico en la venta.

#### **Pasos:**

- 1. Iniciar una sesión en Punto de Venta.
- 2. Agregar los productos a la venta.
- 3. Seleccionar el producto al que se quiere aplicar el descuento.
- 4. En la parte inferior, ajustar el campo **Descuento** (%) e ingresar el porcentaje deseado.
- 5. Continuar con la venta y procesar el pago.

✓ Ejemplo: Si un producto cuesta \$100 y se aplica un 10% de descuento, el precio final será \$90.

## 2. Aplicar un Descuento Global (A Toda la Venta)

Si necesitas aplicar un descuento a toda la venta, Odoo no lo permite de forma predeterminada, pero puedes habilitarlo mediante un producto de descuento.

### **Configurar un Producto de Descuento:**

- 1. Ir a **Punto de Venta** > **Productos** > **Productos**.
- 2. Hacer clic en **Crear** y configurar:
  - Nombre: "Descuento Global".
  - **Tipo de Producto**: Servicio.
  - **Precio de Venta**: \$0 (se ajustará manualmente).
- 3. Guardar los cambios.

#### Aplicar el Descuento en una Venta:

- 1. Iniciar una sesión en **Punto de Venta**.
- 2. Agregar los productos a la venta.
- 3. Seleccionar el producto **''Descuento Global''** y asignarle un valor negativo según el descuento que se quiere aplicar.
- 4. Continuar con la venta y procesar el pago.

✓ Ejemplo: Si el total de la venta es \$500 y se quiere aplicar un 10% de descuento, se agrega el producto "Descuento Global" con un precio de -50.

# Conclusión

- ✓ Descuento por línea: Se configura en cada producto y es rápido de aplicar.
- ✓ Descuento global: Se implementa con un producto de descuento y se resta del total.

Siguiendo estos pasos, puedes aplicar descuentos en el Punto de Venta de manera eficiente.  $\square$